Pelayanan SPP Mahasiswa UAD Biro Keuangan dan Anggaran 2021

Software User Manual untuk Pengguna

# PORTAL AKADEMIK -PENGAJUAN BEBAS SPP AKHIR ATAU VERIFIKASI IJAZAH MAHASISWA S-1

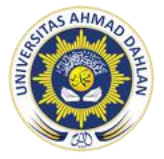

PELAYANAN SPP MAHASISWA BIRO KEUANGAN DAN ANGGARAN UNIVERSITAS AHMAD DAHLAN

## Penjelasan Umum

Portal Akademik Universitas Ahmad Dahlan (UAD) merupakan sebuah sistem informasi yang berfungsi sebagai integrator informasi akademik maupun informasi kemahasiswaan yang ada di berbagai unit akademik (Program Studi/Fakultas) sekaligus sebagai sarana komunikasi antar civitas akademika kampus. Sistem ini dibangun dari kondisi eksistensi informasi akademik di kampus yang sangat beragam dan bervariasi bentuknya, sehingga membutuhkan sebuah portal yang akan mengintegrasikan informasi-informasi tersebut sehingga mempermudah akses publik.

Informasi kemahasiswaan yang dapat di akses Portal Akademik diantaranya adalah informasi keuangan mahasiswa. Informasi keuangan yang ditampilkan terdiri dari informasi pembayaran SPP yang harus dibayarkan setiap semester, serta mahasiswa dapat melakukan pengajuan bebas biaya SPP untuk mengikuti ujian akhir (pendadaran).

Pengguna (Mahasiswa) dapat melakukan pengajuan bebas biaya SPP secara online melalui Portal Akademik sehingga tidak perlu datang mengantre dan mengumpulkan berkas fisik di Loket Kantor Keuangan. Pengajuan bebas biaya SPP akan diverifikasi oleh Pihak Keuangan UAD untuk dapat melakukan ujian akhir (pendadaran) & pengambilan ijazah (setelah wisuda)

Namun untuk dapat mengajukan bebas biaya SPP, Mahasiswa harus sudah diapprove oleh Dosen Pembimbing melalui petugas TU bahwa diizinkan melakukan ujian akhir (pendadaran). Sistem dapat diakses oleh Mahasiswa melalui form yang tampil pada halaman depan, setelah login selanjutnya akan diarahkan secara otomatis ke halaman depan (dashboard) sistem. Pada halaman ini akan ditampilkan informasi dan data Mahasiswa.

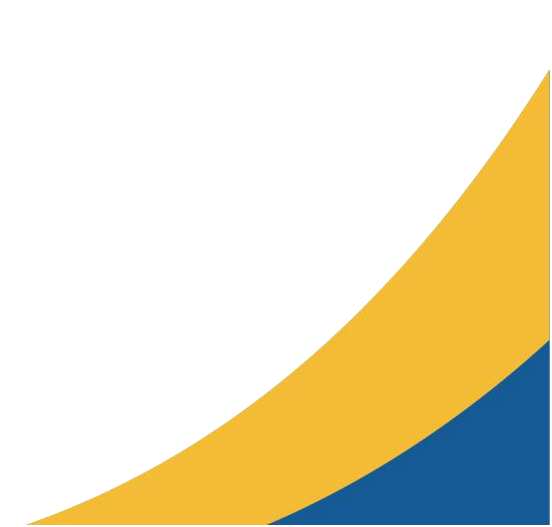

### 1. Petunjuk Penggunaan Halaman utama

#### Login

Sebelum memasuki dashboard Portal Akademik, diharuskan melakukan login terlebih dahulu dengan **memasukkan username dan password** —> tekan **tombol Login** pada form login.

| Portaj <b>Akademik</b><br>Home FAQ                                                                                                    |                                                        |
|----------------------------------------------------------------------------------------------------|--------------------------------------------------------|
| Portal Akademik Selamat Datang di Portal Akademik Universitas Ahmad Dahlan                                                                                                    |                                                        |
| Portal = Halaman Utama                                                                                                    |                                                        |
| R INFO PENGUMUMAN                                                                                                    | Login Portal                                           |
| Info & Alur Pengajuan Dispensasi Mahasiswa :<br>• Permohonan dispensasi diajukan melalui Fakultas masing-masing.                                                                                                    | 🎄 Username                                             |
| Fakultas melakukan verifikasi persetujuan permohonan.                                                                                                    | A Password                                             |
| Fakultas melakukan rekapitulasi yang disahkan oleh Dekanat.     Eakultas melakukan rekapitulasi yang disahkan oleh Dekanat.                                                                                                    | Institute State I                                      |
| <ul> <li>Prakutas interpretarian rekapitulasi yang subah utasinan Lepuda utang kebangan.</li> <li>Bidang Keuangan, melalu bagian SPP melakukan verifikasi sistem terhadap rekapitulasi yang diterima dari fakultas.</li> </ul> | Login 🥑                                                |
| Proses dispensasi selesai, dan mahasiswa ybs dapat melakukan KRS.                                                                                                    |                                                        |
| Dispensasi penundaan pembayaran SPP akan diinfokan resmi oleh UAD pada tanggal 31 Agustus 2020.                                                                                                    | Lupa kata sandi anda ?                                 |
| Batas waktu pengajuan dispensasi sampai dengan tanggal 05 September 2020.                                                                                                    | Silabkan kik HDL ini untuk manarat kata sandi anda     |
| <ul> <li>Penyerahan rekapitulasi dari Fakultas ke Bidang Finansial pada tanggal 02 September dan 05 September 2020 sebelum jam 12.00 WIB.</li> </ul>                                                                           | Silarikari kiik OKL INI Untuk mereset kata sandi anda. |
| <ul> <li>Batas terakhir waktu pembayaran dispensasi pada tanggal 6 November 2020.</li> </ul>                                                                                                    |                                                        |

Gambar 1. Form Login

Jika tidak ada kesalahan pada username dan/atau password yang di isikan pada form login, maka secara otomatis anda akan diarahkan ke halaman depan (dashboard). Berikut tampilan dan sedikit penjelasan dari setiap menu/fitur yang ada di halaman depan.

### 2. Pilih Perkuliahan

Setelah melewati proses login, maka akan tampil halaman depan (dashboard) dari Portal Akademik.

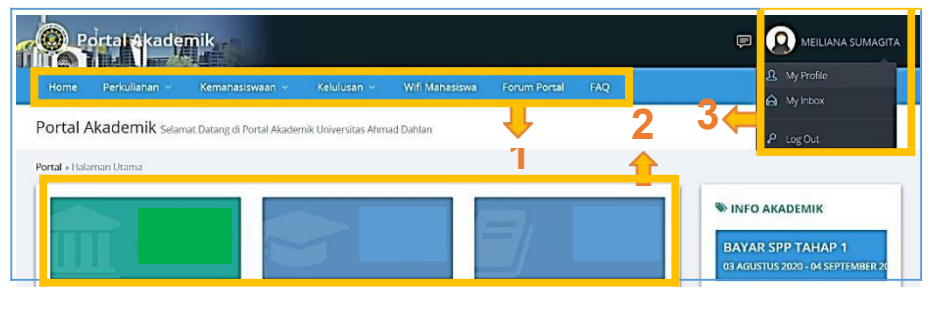

Gambar 2. Halaman Depan (Dashboard) E-Rekrutmen

- **Perkuliahan** : merupakan menu yang berisi sub-menu seputar urusan perkuliahan Mahasiswa termasuk informasi keuangan/pembayaran kuliah Mahasiswa.

### 3. Info Pembayaran

Menu info pembayaran dapat menampilkan informasi detail biaya SPP yang dibayarkan oleh Mahasiswa, pengajuan bebas SPP untuk pendadaran, dan informasi bebas biaya SPP akhir atau Verifikasi Ijazah.

| Portal akademik                                                                                                    |                                                                                                    |                                                                                                    |                                                                                                    |                                                                                                    |                                                                                                    | 🗩 🧕 MEILIANA SUMAG                                                                                                    |
|----------------------------------------------------------------------------------------------------|----------------------------------------------------------------------------------------------------|----------------------------------------------------------------------------------------------------|----------------------------------------------------------------------------------------------------|----------------------------------------------------------------------------------------------------|----------------------------------------------------------------------------------------------------|----------------------------------------------------------------------------------------------------|
| Home Perkuliahan - Ke                                                                                                    | mahasiswaan 🗸                                                                                                    | Kelulusan 👻                                                                                                    | Wifi Mahasiswa                                                                                                    | Forum Portal                                                                                                    | FAQ                                                                                                    |                                                                                                    |
| ortal Akademik Info Pembay                                                                                                    | yaran Mahasiswa                                                                                                    |                                                                                                    |                                                                                                    |                                                                                                    |                                                                                                    |                                                                                                    |
| <b>ishboard</b> + Info Pembayaran Mahasisw                                                                                                    | /a                                                                                                    |                                                                                                    |                                                                                                    |                                                                                                    |                                                                                                    |                                                                                                    |
| INFORMASI PEMBAYARAN KERINGANAN BIAYA SUN Diberitahukan kepada Mahasiswa pandemi Covid 19 ini, Universitas (SPP) berupa: <ol> <li>Pemotongan SPP Semester Tap mahasiswa akan dipot</li> <li>Bentuan Kuliah Online se diberikan pada Semester G. Genap Tahun Akademik 200</li> <li>Mahasiswa Paga dinyatakan sebesar Kp 400.00,00.</li> <li>Berdasarikan pada poin 1 dan 2 m Angsuran Tahap II Sumbangan F aystem pembayaran di PORTAL N.</li> <li>NB: Bagi mahasiswa yang sudah n mengurangi biaya kuliah di semes</li> <li>TID</li> </ol> | MBANGAN PENYE<br>COVID-19 UN<br>Universitas Ahmad Dah<br>Ahmad Dahlan mengelu<br>er Genap Tahun Akaderi<br>hosar Rp. 200.000,00 ya<br>asal Tahun Akademik 20<br>19/2020.<br>yang sudah mendapatka<br>tu ULB pendadaran sel<br>aka Mahasiswa Akirl Uni<br>Penyelenggaraan Pend<br>ahasiwa. | LENGGARA<br>VUERSITAS /<br>Jalan Semester G<br>arkan kebijaka<br>mik 2019/2020<br>ap II di Semeste<br>mik 2019/2020<br>ap II di Semeste<br>an beasiswa AU<br>belum tanggal<br>versitas Ahman<br>idikan (SPP) se<br>ster genap 201<br>ndadaran/biaya | AN PENDIDIKAN<br>AHMAD DAHLAN<br>senap Tahun Akademik<br>n keringanan biaya Sun<br>sebesar Rp. 200.000,0<br>er Genap Tahun Akader<br>o loel Rekto pada tan<br><b>JUKAN</b> pada pernoton<br><b>JUKAN</b> pada pernoton<br><b>JUKAN</b> pada pern | (SPP) PADA MA<br>2019/2020. Bahwa p<br>ntbangan Penyelengg<br>0<br>nik 2019/2020.<br>ggal 29 Maret 2020 y<br>gan Angsuran Tahap<br>n potongan SPP seb<br>DAK mendapatkan p<br>nik 2019/2020 mend<br>ang diatur secara oti<br>ar 400rb akan diperhi | ASA PANDEMI<br>ada masa<br>araan Pendidikan<br>ang sedianya<br>II SPP Semester<br>esar Rp 400.00,00,<br>iotongan SPP<br>apatkan <b>petongan</b><br>omatis dalam<br>tungkan untuk | SINFO AKADEMIK BAYAR SPP TAHAP 1 01 FEBRUARI 2021 - 02 MARET 2021 KRS ONLINE 25 FEBRUARI 2021 - 04 MARET 2021 LAYANAN CUTI AKADEMII 25 FEBRUARI 2021 - 03 MARET 2021 KULIAH PERDANA 21 SEPTEMBER 2020 |
| Wakil Rektor Bidang Keuangan<br>Utik Bidayati S.E, M.M                                                                                                    |                                                                                                    | 1300016                                                                                                    | 043                                                                                                    |                                                                                                    |                                                                                                    |                                                                                                    |
| Nama                                                                                                    | -                                                                                                    | MEILIAN                                                                                                    | A SUMAGITA                                                                                                    |                                                                                                    |                                                                                                    | -                                                                                                    |
| Program Studi                                                                                                    | 1                                                                                                    | Sistem In                                                                                                    | nformasi                                                                                                    |                                                                                                    |                                                                                                    |                                                                                                    |
| Semester                                                                                                    | ;                                                                                                    | Gasal 20                                                                                                    | 20/2021                                                                                                    |                                                                                                    |                                                                                                    |                                                                                                    |
| INFO PEMBAYARAN MINIMAL UNT                                                                                                    | TUK KRS                                                                                                    |                                                                                                    |                                                                                                    |                                                                                                    |                                                                                                    | -                                                                                                    |
| Semester                                                                                                    |                                                                                                    | Pilih                                                                                                    | ~                                                                                                    |                                                                                                    |                                                                                                    | -                                                                                                    |
| Pengajuan Bebas Spp Pendadaran                                                                                                    |                                                                                                    |                                                                                                    | AN BEBAS SPP PENDADA                                                                                                    | RAN 🖪                                                                                                    |                                                                                                    |                                                                                                    |
| Info Bebas Biaya SPP                                                                                                    |                                                                                                    | LIHAT                                                                                                    | TINFO BEBAS BIAYA SPP                                                                                                    | 4                                                                                                    |                                                                                                    | -                                                                                                    |
| Keterangan :<br>• Sebelum mahasiswa melakukan<br>(mohon ini TDAK dijadikan sebag-<br>sebelum melakukan RKS online m<br>dengan patokan 20 sks reguler.<br>• Setelah mahasiswa melakukan re-<br>dangan tulisan berwarna J<br>proses ini TIDAK dijadikan sebagai<br>• Bagian keuangan melakukan re-<br>tadinya berupa tulisan berwarna J<br>tadinya hanya berupa BUAY TETA<br>semester). Akhirnya kembali pada                                                                                                    | KRS online, di portal aka<br>ai acuan) karena masih t<br>ahasiswa cukup memba<br>KRS online di portal, mas<br>MERAH yang berarti ma<br>i acuan).<br>acuan).<br>aqpitulasi dengan estima<br>MERAH akan berubah m<br>P, menjadi ditambah der<br>rumus TOTAL BIAYA KI                        | an muncul seca<br>bersifat semen<br>iyar minimal KR<br>iih muncul BIAY<br>isih belum final,<br>sisi waktu maksi<br>enjadi angka ya<br>ngan BIAYA VAJ<br>ULIAH <b>– BIAYA</b>                                                                        | ara otomatis besaran BI<br>htara yang mana BIAYA<br>IS pada semester berjal<br>YA TETAP sebagai total I<br>, karena menunggu pro<br>imal 1 bulan setelah KR<br>ang sudah final. Pada s<br>KABAEL (yang dijadikan<br>L TETAP – BIAYA VARIA                                                                                                    | AYA TETAP sebagai tu<br>VARIABEL belum ter<br>lan dengan asumsi Si<br>biaya kuliah, dan untu<br>ses rekapitulasi dari<br>S online, maka BIAYA<br>aat itu juga TOTAL BI<br>sebagai <b>ACUAN</b> biaya<br><b>BEL</b> .                               | otal biaya kuliah<br>hitung, Jadi<br>D % dari total biaya<br>uk BIAYA VARIABEL<br>keuangan (mohon<br>A VARIABEL yang<br>AYA KULIAH yang<br>a SPP dalam satu                      |                                                                                                    |
|                                                                                                    |                                                                                                    |                                                                                                    | © 2017 BISKOM U                                                                                                    | AD Yogyakarta.                                                                                                    |                                                                                                    |                                                                                                    |

Gambar 3. Halaman Info Pembayaran

#### 4. Pengajuan Verifikasi Ijazah atau Info Bebas SPP Akhir

**Verifikasi Ijazah atau Info Bebas SPP Akhir** dilayani secara online dengan mengisikan *google form* yang sudah di sediakan oleh Layanan SPP. Berikut alamat link google form pelayanan verifikasi Ijazah atau Info Bebas SPP Akhir: https://s.uad.id/verifikasi-ijazah

Berkas syarat verifikasi ijazah:

- 1. Kwitansi pembayaran Wisuda
- 2. Surat keterangan bebas SPP Pendadaran
- 3. Pengantar pembayaran wisuda dari portal
- 4. Berita acara pendadaran

Catatan:

- Berkas syarat verifikasi ijazah dikumpulkan urut dan lengkap dalam 1 file beformat PDF.
- Bukti Keterangan Verifikasi Ijazah atau Info Bebas SPP Akhir dikirim ke **Alamat Email** yang digunakan untuk mengisi *Google Form,* atau bisa di cek di **Lihat Info Bebas Biaya SPP** di portal mahasiswa.

Berikut ini adalah langkah-langkah untuk melihat status Info Bebas SPP Akhir di portal:

- 1. Klik menu Perkuliahan, klik Info Pembayaran
- 2. Klik **tombol Lihat Info Bebas Biaya SPP** yang berwarna merah atau juga bisa dilihat di menu Wisuda.
- 3. Akan muncul informasi Identitas Mahasiswa, Status Mahasiswa, Status Bebas SPP, Tanggal(pengajuan), dan (status)Persetujuan.
- 4. Apabila sudah diverifikasi maka status pada kolom Persetujuan berupa **"Disetujui"**

#### Catatan Status Bebas SPP Akhir:

- status Diusulkan : verifikasi masih dalam proses,
- status Disetujui : sudah diverifikasi,
- status Ditolak : apabila terdapat kekurangan biaya berdasarkan catatan yang diberikan petugas Keuangan
- 5. Apabila sudah "**Disetujui**", **Cetak atau tunjukan bukti Bebas SPP Akhir** dari portal untuk mengambil ijazah di Biro Akademik dan Admisi (BAA).

#### 5. Catatan

- 1. Bebas SPP Pendadaran adalah bebas spp yang digunakan untuk memenuhi syarat pendaftaran ujian skripsi atau pendadaran.
- 2. **Bebas SPP Akhir** adalah Verifikasi Ijazah bagian keuangan yang merupakan salah satu syarat untuk **mengambil ijazah** di Biro Akademik dan Admisi (BAA).

Sumber: User Manual Portal Akademik, Pengajuan Bebas SPP Universitas Ahmad Dahlan. 2021. Biro Sistem Informasi Universitas Ahmad Dahlan.